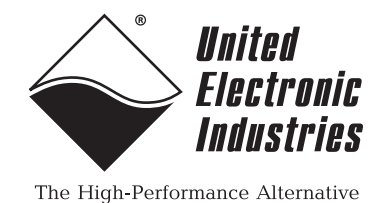

# DNA-CAR-550 PCI Express Mini Card Module Carrier (for UEIPAC series only)

# **User Manual**

February 2010 Edition Version 1.2 PN Man-DNA-CAR-550-0210

© Copyright 1998-2010 United Electronic Industries, Inc. All rights reserved.

No part of this publication may be reproduced, stored in a retrieval system, or transmitted, in any form by any means, electronic, mechanical, by photocopying, recording, or otherwise without prior written permission.

Information furnished in this manual is believed to be accurate and reliable. However, no responsibility is assumed for its use, or for any infringements of patents or other rights of third parties that may result from its use.

All product names listed are trademarks or trade names of their respective companies.

See UEI's website for complete terms and conditions of sale:

http://www.ueidaq.com/company/terms.aspx

### **Contacting United Electronic Industries**

#### Mailing Address:

27 Renmar Avenue Walpole, MA 02081 U.S.A.

For a list of our distributors and partners in the US and around the world, please see http://www.ueidaq.com/partners/

### Support:

| Telephone: | (508) 921-4600 |
|------------|----------------|
| Fax:       | (508) 668-2350 |

Also see the FAQs and online "Live Help" feature on our web site.

### **Internet Support:**

| Support  | support@ueidaq.com   |
|----------|----------------------|
| Web-Site | www.ueidaq.com       |
| FTP Site | ftp://ftp.ueidaq.com |

### **Product Disclaimer:**

#### WARNING!

# DO NOT USE PRODUCTS SOLD BY UNITED ELECTRONIC INDUSTRIES, INC. AS CRITICAL COMPONENTS IN LIFE SUPPORT DEVICES OR SYSTEMS.

Products sold by United Electronic Industries, Inc. are not authorized for use as critical components in life support devices or systems. A critical component is any component of a life support device or system whose failure to perform can be reasonably expected to cause the failure of the life support device or system, or to affect its safety or effectiveness. Any attempt to purchase any United Electronic Industries, Inc. product for that purpose is null and void and United Electronic Industries Inc. accepts no liability whatsoever in contract, tort, or otherwise whether or not resulting from our or our employees' negligence or failure to detect an improper purchase.

**Note**: Specifications shown in this document are subject to change without notice. Please check with UEI for current status.

# **Table of Contents**

| Chapter                                                   | 1 Introduction                                                                                                    |
|-----------------------------------------------------------|----------------------------------------------------------------------------------------------------|
| 1.1                                                       | Organization of this manual 1                                                                                                    |
| 1.2                                                       | DNA-CAR-550 Carrier Board Features                                                                                                    |
| 1.3                                                       | Functional Description                                                                                                    |
| 1.4                                                       | Specifications                                                                                                    |
| 1.5                                                       | What is PCI Express                                                                                                    |
| 1.6                                                       | SIM Card                                                                                                    |
| 1.7                                                       | USB 2.0                                                                                                    |
| 1.8                                                       | Wiring & Connectors                                                                                                    |
| 1.9                                                       | Inserting the PCI Express Mini Card                                                                                                    |
| Chapter                                                   | 2 Connecting to the Internet with CAR-550                                                                                                    |
| 2.1<br>2.1.1<br>2.1.2<br>2.1.3<br>2.1.4<br>2.1.5<br>2.1.6 | Configuring your PCI Express Mini Card8Prerequisites8Manual Configuration8Load Kernel Modules8Configure Provider9Start PPP Daemon9Automatic Startup10                                              |
| 2.2<br>2.2.1<br>2.2.2<br>2.2.3<br>2.2.4                   | Connecting to a Wifi Network with CAR-55010Load Kernel Modules10Connect to an Open Access Point11Connect to an Access Point with WEP Security11Connect to an Access Point with WPA/WPA2 Security11 |
| Chapter                                                   | 3 Programming with the Low-Level API                                                                                                    |
| 3.1                                                       | Low-Level DqAdv Functions                                                                                                    |
| Apppen                                                    | dix A - Accessories                                                                                                    |
| Index                                                     |                                                                                                    |

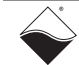

# List of Figures

| 1-1 | DNA-CAR-550 PCI Express Mini Card Module Carrier Board | 2 |
|-----|--------------------------------------------------------|---|
| 1-2 | UEIPAC Cube with CAR-550 Module Carrier                | 3 |
| 1-3 | CAR-550, UEIPAC NIC, and PPCx-CPU Assembly             | 3 |
| 1-4 | Block Diagram of DNA-CAR-550                           | 4 |
| 1-5 | Inserting/Removing PCI Express Mini Wireless Card      | 7 |

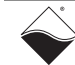

# Chapter 1 Introduction

This document outlines the feature-set and operation of the UEI DNA-CAR-550 PC Express Mini Card module carrier. This board allows direct connection between a UEIPAC series I/O module and CELL/WIFI networks and also between a UEIPAC and GPS antennas. It is compatible with CELL/WIFI/GPS cards from many vendors and also has a standard mini card USB 2.0 interface.

# 1.1 Organization This DNA-CAR-550 User Manual is organized as follows: of this manual

### Chapter 1- Introduction

This section provides an overview of the document content, an overview of the device architecture, connectivity, and logic of the board.

- Chapter 2 Connecting to the Internet with the DNA-CAR-550 This section explains how to connect the UEIPAC to the Internet through the CAR-550 via PCI Express or USB 2.0. It also describes prerequisites for using the board such as a cell phone data plan, a SIM card, and account activation. Procedures for manual configuration and automatic startup are also included in this section.
- Chapter 3 Programming with the Low-Level API This section describes a low level function that may be used to enable and disable the wireless interface.
- **Appendix A. Accessories** This appendix contains a list of associated equipment typically used with the unit.
- Index

This is an alphabetical listing of topics covered in this manual.

### **Manual Conventions**

To help you get the most out of this manual and our products, please note that we use the following conventions:

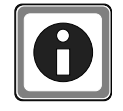

Tips are designed to highlight quick ways to get the job done, or reveal good ideas you might not discover on your own.

**NOTE:** Notes alert you to important information.

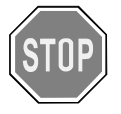

# CAUTION! Caution advises you of precautions to take to avoid injury, data loss, and damage to your boards or a system crash.

Text formatted in bold typeface generally represents text that should be entered verbatim. For instance, it can represent a command, as in the following example: "You can instruct users how to run setup using a command such as setup.exe."

| © Copyright 2010 all rights reserved |  |
|--------------------------------------|--|
| United Electronic Industries, Inc.   |  |

### **Frequently Asked Questions**

For frequently answered questions, application notes, and support, visit us online:

http://www.ueidaq.com/faq/

**1.2 DNA-CAR-550** The DNA-CAR-550 module carrier board has the following features:

# Carrier Board

- Allows UEIPAC direct connection to CELL/WIFI networks
- Features
- Allows DEIPAC direct connection to CELL/WIFT network
- Allows UEIPAC direct connection to GPS antennas
- Supports CELL/WIFI/GPS cards from many vendors
- Standard Mini Card USB interface
- Connects internally to UEIPAC USB port
- 2 external RF/Coax connectors
- External access for carrier SIM/UIM card
- Includes replacement faceplate for UEIPAC Cube
- UEI 10-year Availability Guarantee

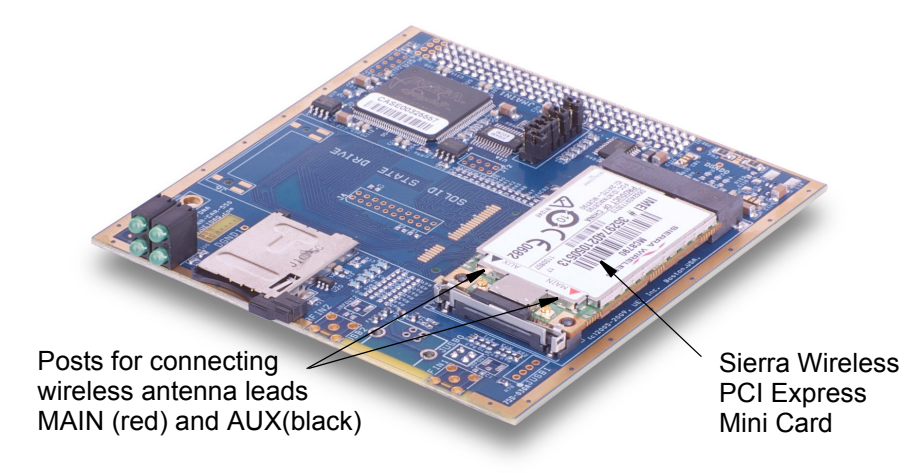

Figure 1-1. DNA-CAR-550 PCI Express Mini Card Module Carrier Board

| © Copyright 2010 all rights reserved<br>United Electronic Industries, Inc. | Tel: 508-921-4600   | www.ueidaq.com | Vers: <b>1.2</b> |
|----------------------------------------------------------------------------|---------------------|----------------|------------------|
|                                                                            | Date: February 2010 |                | 550_Chap1.fm     |

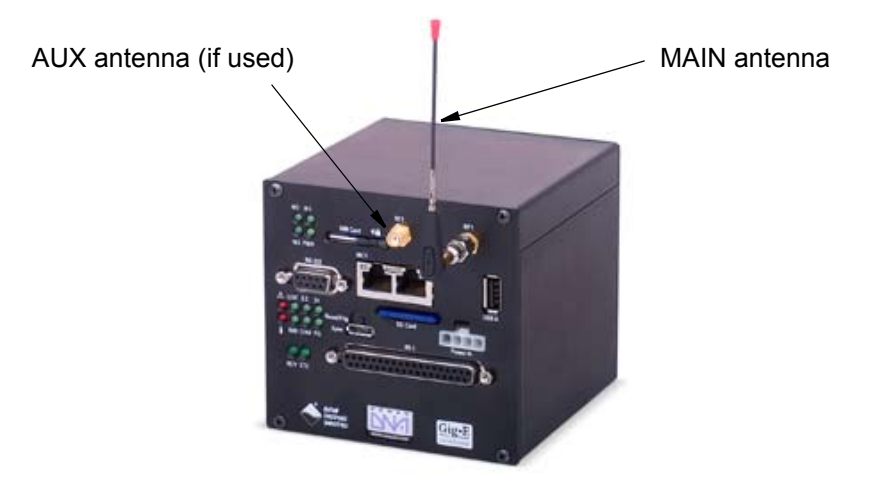

Figure 1-2. UEIPAC Cube with CAR-550 Module Carrier

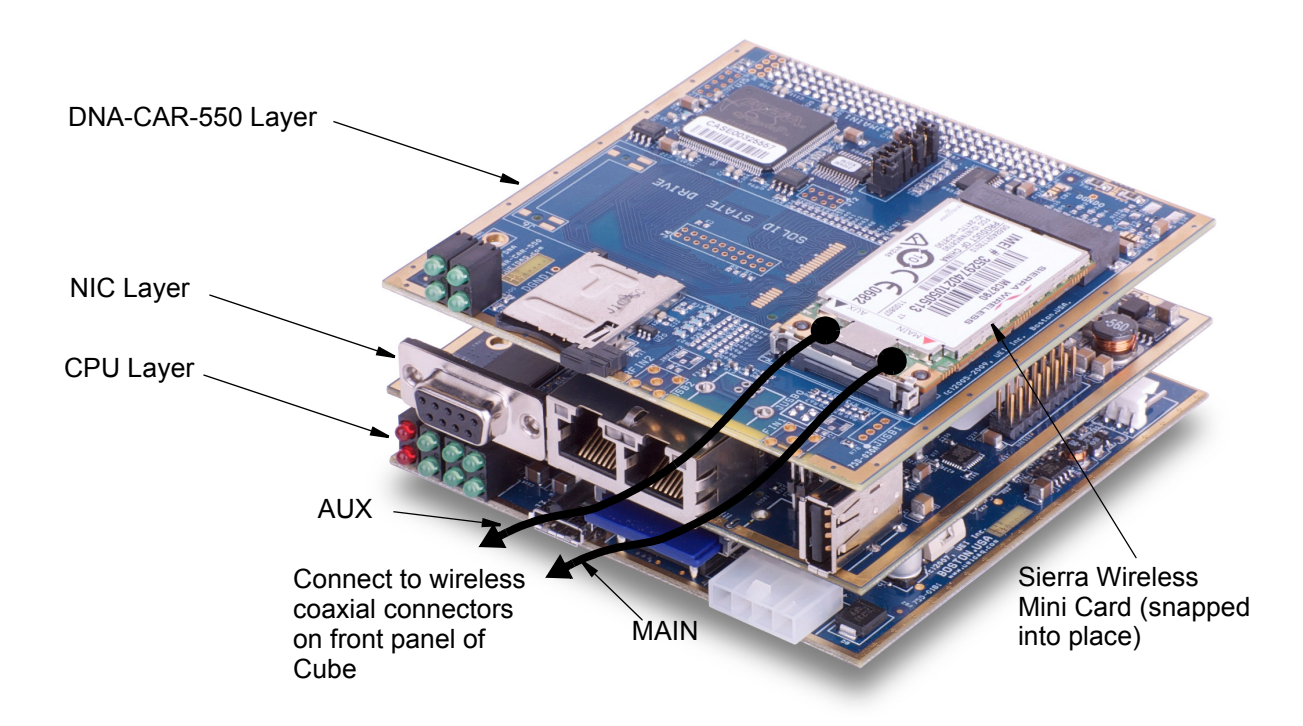

Figure 1-3. CAR-550, UEIPAC NIC, and PPCx-CPU Assembly

#### **1.3 Functional Description** The purpose of the DNA-CAR-550 is to provide an industry-standard wireless interface between UEI UEIPAC GigE-based programmable automation controllers and the Internet. The CAR-550 accepts a standard PCI Express Mini Card that is compatible with a wide range of COTS cell, WIFI, and other communication cards, some of which include a direct GPS interface. Note that only Mini Cards that are based on the USB 2.0 interface are supported by the CAR-550 board.

| © Copyright 2010 all rights reserved | Tel: 508-921-4600   | www.ueidaq.com | Vers: 1.2    |
|--------------------------------------|---------------------|----------------|--------------|
| United Electronic Industries, Inc.   | Date: February 2010 |                | 550_Chap1.fm |

The USB connection of the Mini Card is connected directly to the USB port of the UEIPAC Cube. The minicard driver is part of the Linux kernel; UEI only supports minicards that are supported by default in Linux. No need for a user to hunt for proprietary drivers.

The CAR-550 provides a slot and reader for the standard SIM/UIM identity cards commonly provided by network suppliers. The card may be inserted through the front panel of the UEIPAC, which allows the user to add or modify service without having to open the UEIPAC housing.

External RF connections are provided through two standard SMA coaxial. connectors. RPSMA connectors can also be supplied as an option. The coaxial connectors for the antenna are mounted directly on the front panel of the Cube and are connected directly to the Mini Card by flexible leads, as shown in **Figure 1-3**. These connectors can be used to connect to various antennas for Cell, WiFi, or GPS devices.

Four annunciator LEDs are provided. One is lit whenever power is on. The others are controlled by the three LED indicator control pins that are standard with PCI Express Mini Cards.

The CAR-550 not only provides simple, direct connections to a wide range of Cell/CDMA/GSM and WiFi networks, but also enables direct connection to the satellite GPS system.

A functional block diagram of the CAR-550 is illustrated in **Figure 1-4** below.

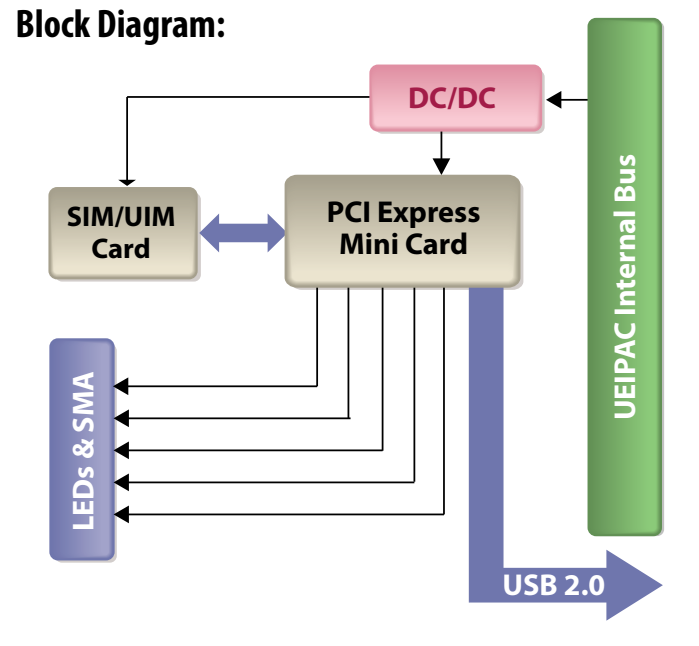

Figure 1-4. Block Diagram of DNA-CAR-550

| © Copyright 2010 all rights reserved | Tel: 508-921-4600   | www.ueidaq.com | Vers: <b>1.2</b> |
|--------------------------------------|---------------------|----------------|------------------|
| United Electronic Industries, Inc.   | Date: February 2010 |                | 550_Chap1.fm     |

### 1.4 Specifications

The following table lists the technical specifications of the CAR-550 board.

| Technical Specifications: |                                                   |  |  |
|---------------------------|---------------------------------------------------|--|--|
| Carrier card type         | PCI Express Mini Card that utilize the            |  |  |
|                           | USB Interface                                     |  |  |
| SIM/UIM card interface    | Accepts standard cards from Cell carrier.         |  |  |
|                           | May be installed from outside of chassis          |  |  |
| Communications interface  | USB 2.0                                           |  |  |
| Indicator LEDs            | 4 provided (1 indicates power is on, 3            |  |  |
|                           | are controlled by PCI Express Mini Card)          |  |  |
| RF connectors             | 2                                                 |  |  |
| RF connector type         | Standard SMA connector                            |  |  |
|                           | Optional RPSMA connectors also                    |  |  |
|                           | available                                         |  |  |
| Power dissipation         | < 1 W, not including PCI Express Card             |  |  |
| Operating Temp. Range     | Tested -40 to +85 °C                              |  |  |
| Operating Humidity        | 95%, non-condensing                               |  |  |
| Vibration IEC 60068-2-6   | 5 g, 10-500 Hz, sinusoidal                        |  |  |
| IEC 60068-2-64            | 5 g (rms), 10-500 Hz, broad-band random           |  |  |
| Shock IEC 60068-2-27      | 50 g, 3 ms half sine, 18 shocks @ 6 orientations  |  |  |
|                           | 30 g, 11 ms half sine, 18 shocks @ 6 orientations |  |  |
| MTBF                      | 300,000 hours                                     |  |  |

| 1.5 | What is PCI | PCI Express is an extension of the PCI bus standard that greatly increases the                                                                                                    |
|-----|-------------|----------------------------------------------------------------------------------------------------|
|     | Express     | bandwidth, range of platforms, and form factors of devices on which it can be<br>used. It is backward-compatible with old PCI applications but also capable of<br>handling a much wider variety of current and future systems such as desktop,<br>mobile, server, communications, workstations, and embedded devices. |

**1.6 SIM Card** A subscriber identity module (SIM) on a removable SIM card securely stores the service-subscriber key (IMSI) used to identify a subscriber on mobile telephony devices such as computers and mobile phones. The SIM card allows users to change phones (and providers) by simply removing the SIM card from one mobile phone and inserting it into another mobile phone or broadband telephony device.

A SIM card contains its unique serial number, international unique number of the mobile user (IMSI), security authentication and ciphering information, temporary information related to the local network (also temporary local id that has been issued to the user), a list of the services the user has access to and two passwords (PIN for usual use and PUK for unlocking).

SIM cards are available in two standard sizes. The first is the size of a credit card (85.60 mm × 53.98 mm × 0.76 mm). The newer, more popular miniature version has a width of 25 mm, a length of 15 mm, and a thickness of 0.76 mm. However, most SIM cards are still supplied as a full-sized card with the smaller card held in place by a few plastic links; it can easily be broken off to be used in a phone that uses the smaller SIM

**1.7 USB 2.0** The USB 1.0 specification was introduced in 1996.for the purpose of making it easy to connect external devices to PCs by replacing the multitude of connectors at the back of PCs, addressing the usability problems of existing interfaces, and to simplify software configuration of all devices connected to the bus, as well as to permit greater bandwidth for external devices. The original USB 1.0 specification had a data transfer rate of 12 Mbit/s.

| © Copyright 2010 all rights reserved | Tel: 508-921-4600   | www.ueidaq.com | Vers: 1.2    |
|--------------------------------------|---------------------|----------------|--------------|
| United Electronic Industries, Inc.   | Date: February 2010 |                | 550_Chap1.fm |

The USB 2.0 specification, which specifies a higher data transfer rate than the USB 1.0 specification (480 Mbit/s vs.12 Mbit/s) was released in April 2000 and was standardized by the USB-IF at the end of 2001.

**1.8 Wiring & Connectors** Since the CAR-550 is a wireless device, no external connections, (except the antennas) are provided for the layer. All non-wireless interconnection between the CAR-550 and other devices is handled within the Cube housing via the interlayer bus.

## **1.9 Inserting the** The recommended procedure for inserting a PCI Express Mini Card into the receptacle on the CAR-550 is as follows: **Mini Card**

- **STEP 1:** Remove power from the UEIPAC and place it on a clean surface.
- **STEP 2:** Remove the four retaining screws from the front panel of the UEIPAC Cube.
- **STEP 3:** Pull the stack of boards out of the front of the UEIPAC.
- **STEP 4:** Locate the receiving connector for the Mini Card on the top of the CAR-550 board. As shown in **Figure 1-5**, insert the PCI Express Mini Card into the receiving receptacle and then snap the card into place on the board.
- **STEP 5:** Snap the connectors on the antenna leads onto the color coded MAIN and AUX posts on the Sierra Wireless Card (See **Figure 1-3** on page 3). Carefully align the boards with the grooves in the UEIPAC housing and then reinsert the stack of boards into the housing.
- **STEP 6:** Insert the four screws for the front plate into the housing and then reconnect power, antennas or coaxial cables, if used, and USB cables, if any.
- **STEP 7:** Insert your SIM card and lock into place by sliding the locking tab on the SIM Card Reader to the left.
- **STEP 8:** Turn on power and verify that the proper LEDs are lit.

This completes the assembly procedure. Refer to Chapter 2 for the startup procedure for connecting the UEIPAC to the Internet via the CAR-550.

| © Copyright 2010 all rights reserved<br>United Electronic Industries, Inc. | Tel: 508-921-4600   | www.ueidaq.com | Vers: 1.2    |
|----------------------------------------------------------------------------|---------------------|----------------|--------------|
|                                                                            | Date: February 2010 |                | 550_Chap1.fm |

To remove the Mini Card, follow Steps 1 through 3 above and then pull the two retaining springs on the Mini Card receptacle away from the card until it releases. Remove the antenna leads from the Mini Card and then remove the card from its mating connector. Then follow Steps 5 and 6 above. This completes the procedure.

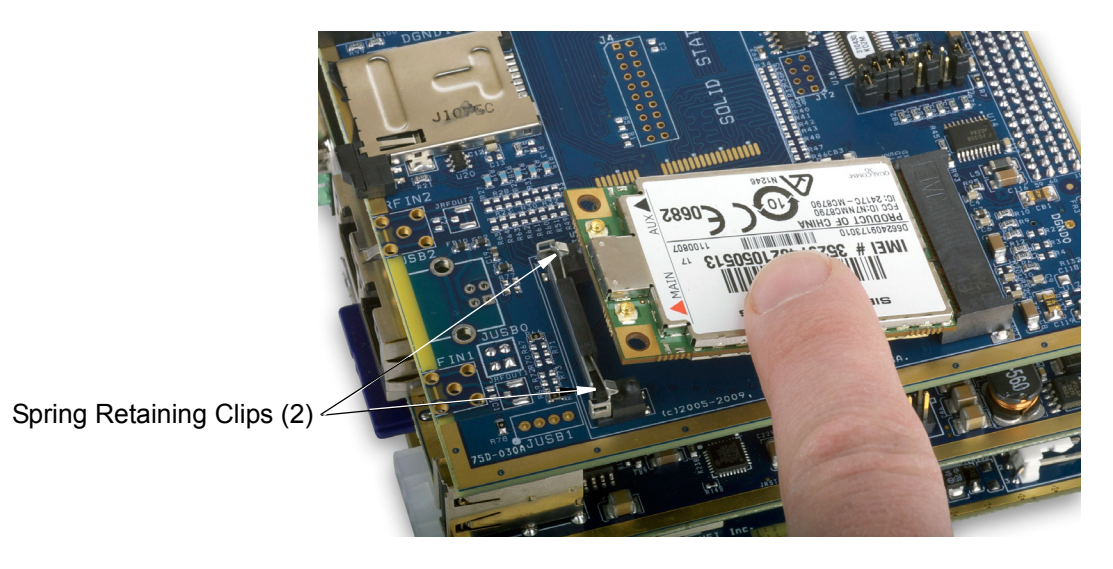

Figure 1-5. Inserting/Removing PCI Express Mini Wireless Card

| © Copyright 2010 all rights reserved | Tel: 508-921-4600   | www.ueidaq.com | Vers: 1.2    |
|--------------------------------------|---------------------|----------------|--------------|
| United Electronic Industries, Inc.   | Date: February 2010 |                | 550_Chap1.fm |

# Chapter 2 Connecting to the Internet with CAR-550

| © Copyrigl<br>United E | nt 2010 all rights reserved<br>Electronic Industries, Inc. | Tel: 508-921-4600<br>Date: February 20′                                 | www.ueidaq.com<br>10                                                                    | Vers: <b>1.2</b><br>550_Chap2.fm |  |
|------------------------|------------------------------------------------------------|-------------------------------------------------------------------------|-----------------------------------------------------------------------------------------|----------------------------------|--|
|                        |                                                            | sierra 1-1:1.5:                                                         | Sierra USB modem converter de                                                           | etected                          |  |
|                        |                                                            | usp 1-1: Sierra<br>ttyUSB4                                              | USB modem converter now atta                                                            | cned to                          |  |
|                        |                                                            | sierra 1-1:1.4:                                                         | Sierra USB modem converter de                                                           | etected                          |  |
|                        |                                                            | ttyUSB3                                                                 | and a converser now atta                                                                |                                  |  |
|                        |                                                            | sierra 1-1:1.3:<br>usb 1-1: Sierra                                      | USB modem converter now attac                                                           | elected<br>ched to               |  |
|                        |                                                            | ttyUSB2                                                                 | Cienno UCD moder correction d                                                           |                                  |  |
|                        |                                                            | usb 1-1: Sierra                                                         | USB modem converter now attac                                                           | ched to                          |  |
|                        |                                                            | sierra 1-1:1.2:                                                         | Sierra USB modem converter de                                                           | etected                          |  |
|                        |                                                            | usb 1-1: Sierra                                                         | USB modem converter now attac                                                           | ched to                          |  |
|                        |                                                            | sierra 1-1:1.1:                                                         | Sierra USB modem converter de                                                           | etected                          |  |
|                        |                                                            | ttyUSB0                                                                 |                                                                                         |                                  |  |
|                        |                                                            | usb 1-1: Sierra                                                         | USB modem converter now attac                                                           | ched to                          |  |
|                        |                                                            | USB Serial suppo                                                        | ort registered for Sierra USB                                                           | modem                            |  |
|                        |                                                            | usbserial: USB S                                                        | Serial Driver core                                                                      |                                  |  |
|                        |                                                            | usbcore: registe                                                        | ered new interface driver usb                                                           | serial                           |  |
|                        |                                                            | ~ # modprobe sie                                                        | erra                                                                                    |                                  |  |
|                        |                                                            | You should see the follow                                               | wing messages printed on the console.                                                   |                                  |  |
|                        |                                                            | aqq ədorqbom                                                            | LLA                                                                                     |                                  |  |
| £.1.J                  | Modules                                                    |                                                                         | mp, type the following commands.                                                        |                                  |  |
| 010                    | Lood Kornel                                                | At the command line are                                                 | mot two the following commender                                                         |                                  |  |
|                        |                                                            | connection with your pho                                                | onware to control the modem and confi                                                   | gure a network                   |  |
|                        |                                                            |                                                                         | offusion to control the medicine and see f                                              |                                  |  |
|                        | Configuration                                              | which it can send Hayes                                                 | AT commands as if it were an old fash                                                   | ioned RTC                        |  |
| 2.1.2                  | Manual                                                     | From the UEIPAC point                                                   | of view, the wireless modem is seen as                                                  | a serial port to                 |  |
|                        |                                                            | (usually done over the p                                                | hone or on-line).                                                                       |                                  |  |
|                        |                                                            | Don't forget to activate y                                              | our account as soon as you receive you                                                  | ur SIM card                      |  |
|                        |                                                            | Once you purchase a da<br>insert in the CAR-550 be                      | ita plan, you will receive a SIM card that<br>fore being able to establish a connection | t you need to<br>on.             |  |
|                        |                                                            | and/or GSM/GPRS. ATT                                                    | and T-Mobile provide such a service ir                                                  | the USA.                         |  |
| 2.1.1                  | Prerequisites                                              | You need to purchase a c                                                | data plan with a cell phone provider that                                               | supports UMTS                    |  |
|                        |                                                            | NOLE LITAL CAR-330 IS ON                                                | iy supported by the DEIPAC.                                                             |                                  |  |
|                        |                                                            | Note that CAR 550 is an                                                 |                                                                                         |                                  |  |
|                        |                                                            | UMTS/HSPA and quad-b                                                    | and GSM/GPRS/EDGE network access                                                        | s for roaming on                 |  |
|                        |                                                            | Although you can use th                                                 | e CAR-550 with various types of PCI E                                                   | xpress mini                      |  |
|                        | Card                                                       | Express mini card USB p                                                 | pins to the USB host port on the CPU la                                                 | iyer.                            |  |
|                        | Express Mini                                               | The CAR-550 only gives                                                  | access to the USB 2.0 connectivity. It co                                               | onnects the PCI                  |  |
| 2.1                    | Your PCI                                                   | interface with a host using either PCI Express or USB 2.0 connectivity. |                                                                                         |                                  |  |
| 2.1                    | Configuring                                                | The CAR-550 is a carrier                                                | card for PCI Express Mini Cards Those                                                   | mini cards can                   |  |

usb 1-1: Sierra USB modem converter now attached to
ttyUSB5
sierra 1-1:1.6: Sierra USB modem converter detected
usb 1-1: Sierra USB modem converter now attached to
ttyUSB6
usbcore: registered new interface driver sierra
sierra: v.1.3.2:USB Driver for Sierra Wireless USB
modems
~ # modprobe ppp
PPP generic driver version 2.4.2

2.1.4 Configure Provider The system is pre-configured to connect to ATT network. If you are using a different provider, edit the file /etc/ppp/peers/gsm\_chat

Look for the following line:

OK 'AT+CGDCONT=1,"IP","ISP.CINGULAR"'

Replace it with the APN (Access Point Name) of your provider.

For example, T-mobile's APN is "**epc.tmobile.com**", so the line in /etc/ppp/peers/gsm\_chat becomes:

OK 'AT+CGDCONT=1,"IP","EPC.TMOBILE.COM"'

**2.1.5 Start PPP Daemon** Issue the following command to start the PPP daemon and configure the network connection.

/etc/init.d/pppd start

After a few seconds, the script will return printing the message "[OK]" if it successfully configured the network connection or "[Failed]" if it did not.

```
~ # /etc/init.d/pppd start
Starting pppd...PPP BSD Compression module registered
PPP Deflate Compression module registered[ OK ]
```

In case of failure, type the command "dmesg" to print the log and send that information to UEI technical support.

Type the command "ifconfig" to print the network connections currently configured on your UEIPAC. There should be three connections: **local**, **eth0** and **ppp0**.

eth0 Link encap:Ethernet HWaddr 00:0C:94:00:C5:CB inet addr:192.168.100.2 Bcast:192.168.100.255 Mask:255.255.255.0 UP BROADCAST RUNNING MULTICAST MTU:1500 Metric:1RX packets:0 errors:0 dropped:0 overruns:0 frame:0 X packets:0 errors:0 dropped:0 overruns:0 carrier:0 collisions:0 txqueuelen:1000 RX bytes:0 (0.0 B) TX bytes:0 (0.0 B) Base address:0x4000

| © Copyright 2010 all rights reserved | Tel: 508-921-4600   | www.ueidaq.com | Vers: 1.2    |
|--------------------------------------|---------------------|----------------|--------------|
| United Electronic Industries, Inc.   | Date: February 2010 |                | 550_Chap2.fm |

You can now connect to the internet from your UEIPAC.

2.1.6 Automatic To automatically load the kernel modules, edit the file /etc/modules and add the following lines at the end of the file:

sierra ppp

To automatically start the **ppp daemon**, add a symbolic link to **/etc/init.d/pppd** in the directory **/etc/rc.d** with the following command:

ln -s /etc/init.d/pppd /etc/rc.d/S30pppd

2.2 Connecting to a Wifi Network with CAR-550
 The UEIPAC comes with drivers for Wifi network usb interfaces that use the following chipsets:

 Realtek RTL8187
 Ralink RT2570, RT2571

To connect a CAR-550 to a WiFI network, use the following procedure:

2.2.1 Load Kernel At the command line prompt, type one of the following commands depending on the wifi chipset you are using:

modprobe rt18187 modprobe rt200xusb modprobe rt2500usb modprobe rt73usb

Wifi network interface are names wlan0, wlan1, etc...

The **iwconfig** utility is used to configure wifi communication parameters.

You can verify that your interface was properly detected by typing the command **iwconfig.** 

A new entry **wlan0** should appear:

| 10       | no wireless extensions.          |
|----------|----------------------------------|
| eth0     | no wireless extensions.          |
| eth1     | no wireless extensions.          |
| wmaster0 | no wireless extensions.          |
| wlan0    | IEEE 802.11bg ESSID:""           |
|          | Mode:Managed Frequency:2.412 GHz |
|          | Access Point: Not-Associated     |
|          | Tx-Power=0 dBm                   |
|          |                                  |

| © Copyright 2010 all rights reserved | Tel: 508-921-4600   | www.ueidaq.com | Vers: 1.2    |
|--------------------------------------|---------------------|----------------|--------------|
| United Electronic Industries, Inc.   | Date: February 2010 |                | 550_Chap2.fm |

```
Retry min limit:7 RTS thr:off
Fragment thr=2352 B
Encryption key:off
Power Management:off
Link Quality:0 Signal level:0
Noise level:0
Rx invalid nwid:0 Rx invalid crypt:0
Rx invalid frag:0
Tx excessive retries:0 Invalid misc:0
Missed beacon:0
```

- 2.2.2 Connect to an Specify that you want to connect as a client to a network with an access point: iwconfig wlan0 mode managed Point
  - **STEP 1:** Set the ESSID of the access point:

iwconfig wlan0 essid <name of your access point>

STEP 2: Bring up the wifi interface:

ifconfig wlan0 up You can now scan the access points accessible by your wifi interface:

iwlist wlan0 scan

If there is a DHCP server on your network, get an IP address for your wifi interface:

udhcpc -i wlan0 -s /etd/udhcpc/default.script

Otherwise, assign a static IP address to your wifi interface:

ifconfig wlan0 192.168.100.3 netmask 255.255.255.0 route add default gateway 192.168.100.1

2.2.3 Connect to an Access Point with WEP with WEP Access Point Access Point With WEP Access Point Access Point Access Poi

with WEPiwconfig wlan0 key <WEP key in hexadecimal>Security128 bit WEP uses 26 hex characters, 64 bit WEP uses 10

2.2.4 Connect to an Access Point with WPA/ Generate the pre-shared key using the access point's password: wpa\_passphrase <name of your access point> <access point password>

 WPA2

 Security
 Edit the file /etc/wpa\_supplicant.conf and update the ssid and psk entry to match the key generated by wpa\_passphrase

ctrl\_interface=/var/run/wpa\_supplicant
ctrl\_interface\_group=0

| © Copyright 2010 all rights reserved | Tel: 508-921-4600   | www.ueidaq.com | Vers: 1.2    |
|--------------------------------------|---------------------|----------------|--------------|
| United Electronic Industries, Inc.   | Date: February 2010 |                | 550_Chap2.fm |

```
ap_scan=1
network={
    ssid=<put your access point ESSID here>
    proto=WPA
    key_mgmt=WPA-PSK
    pairwise=TKIP
    group=TKIP
    psk=<put your pre-shared key generated with
    wpa_passphrase here>
    priority=2
}
```

Specify that you want to connect as a client to a network with an access point in managed mode:

```
iwconfig wlan0 essid <name of your access point>
mode managed
```

Run wpa\_supplicant in daemon mode to authenticate with the access point:

```
wpa_supplicant -iwlan0 -c/etc/wpa_supplicant.conf -
Dwext -B
```

Run iwconfig to verify that the authentication worked:

```
IEEE 802.11bg ESSID:"fred"
wlan0
Mode:Managed Frequency:2.447 GHz Access Point:
00:13:10:AA:FA:10
        Bit Rate=1 Mb/s
                          Tx-Power=27 dBm
          Retry min limit:7
                            RTS thr:off
          Fragment thr=2352 B
          Encryption key:B507-40C4-9A48-806D-D664-
910F-B354-6CF4-DEBF-EA54-CE6F-B291-BD0E-593F-BFA9-
          Security mode:open
405D [2]
          Power Management:off
          Link Quality=80/100 Signal level:-31 dBm
          Rx invalid nwid:0 Rx invalid crypt:0
          Rx invalid fraq:0
          Tx excessive retries:0 Invalid misc:0
         Missed beacon:0
```

If there is a DHCP server on your network, get an IP address for your wifi interface:

udhcpc -i wlan0 -s /etc/udhcpc/default.script

#### Otherwise, assign a static IP address to your wifi interface, as follows:

ifconfig wlan0 192.168.100.3 netmask 255.255.255.0 route add default gateway 192.168.100.1

| © Copyright 2010 all rights reserved |
|--------------------------------------|
| United Electronic Industries, Inc.   |

## Chapter 3 Programming with the Low-Level API

The low-level API offers direct access to PowerDNA DaqBIOS protocol and allows you to access device registers directly.

Please refer to the API Reference Manual document under:

Start » Programs » UEI » PowerDNA » Documentation

for pre-defined types, error codes, and functions for use with this board.

**NOTE:** High-level UEI Framework support for this layer is not available in the current release of the CAR-550 board.

At present, only one low-level function is available for use with the CAR-550 board, as described below:

### 3.1 Low-Level DqAdvSetWirelessState()

DqAdv Functions

#### • Syntax:

DqAdvSetWirelessState(int hd, int devn, uint32 cmd, uint32 data)

#### • Command:

DQE

| Input                 |                                                                       |
|-----------------------|-----------------------------------------------------------------------|
| int hd                | Handle to the IOM received from DqOpenIOM()                           |
| int devn              | Layer inside the IOM                                                  |
| uint32 cmd            | What parameter to set                                                 |
| uint32 data           | Value depending on cmd parameter.                                     |
|                       | If cmd is DQ_CAR550_WIRELESS_EN_DIS, data is 32-bit value to          |
|                       | enable or disable wireless system. Zero to disable wireless, non-zero |
|                       | to enable.                                                            |
| Output                | None                                                                  |
| Return                |                                                                       |
| DQ_ILLEGAL_HANDLE     | Illegal IOM Descriptor or communication wasn't established.           |
| DQ_BAD_DEVN           | Device indicated by devn does not exist or is not a CAR-550.          |
| DQ_SEND_ERROR         | Unable to send the Command to IOM.                                    |
| DQ_TIMEOUT_ERROR      | Nothing is heard from the IOM for Time out duration.                  |
| DQ_IOM_ERROR          | Error occurred at the IOM when performing this command.               |
| DQ_SUCCESS            | Successful completion.                                                |
| Other negative values | Low level IOM error.                                                  |

### • Description:

This function is used to enable or disable the wireless interface installed on a CAR-550.

• Note:

None.

| © Copyright 2010 all rights reserved<br>United Electronic Industries, Inc. | Tel: 508-921-4600   | www.ueidaq.com | Vers: 1.2    |
|----------------------------------------------------------------------------|---------------------|----------------|--------------|
|                                                                            | Date: February 2010 |                | 550_Chap3.fm |

15

# Appendix

### A. Accessories

This appendix provides a list of accessories typically used with CAR-550 carrier board(s). They are all available from a number of suppliers.

- PCI Express Mini Cards
- SIM/UIM Cards
- Coaxial Cables with SMA or RPSMA (reverse polarity) connectors

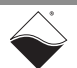

# Index

### Α

Accessories 16  ${\rm Automatic}\;{\rm Startup}\;10$ 

В Block Diagram 4

С Configure Provider 9

## F

Features 2 Functional Description 3

Inserting the Mni Card 6

L Load Kernel Modules 8

## Μ

Manual Configuration 8

## 0

Organization 1

### Ρ

PCI Express 5 Prerequisites 8 Programming with the Low-Level API 14

### S

SIM Card 5 specifications 5 Start PPP Daemon 9

### U

USB 2.0 5

### W

Wiring 6